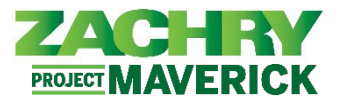

# Instrucciones Paso-a-Paso

## Caso de uso empresarial de Zachry

Utilice la funcionalidad de Método de pago de Oracle para agregar, editar o desactivar una cuenta bancaria y administrar sus métodos de pago.

- La información de depósito directo se captura en la sección Cuenta Bancaria antes de ser asignada como Método de Pago.
- Los métodos de pago adicionales permiten un monto de porcentaje fijo o una asignación de monto en dólares. Hay un máximo de 3 Cuentas Bancarias y 3 Métodos de Pago. Si un empleado elige no configurar una cuenta de depósito directo, el valor predeterminado en Oracle será un depósito con tarjeta de pago (Zachry Pay Card).

<u>Nota:</u> Las actualizaciones realizadas en los métodos de pago después de las 12:00 p. m. (CST) del martes pueden no reflejarse hasta el siguiente período de pago. Hable con su representante de nómina local si prefiere una Tarjeta de Pago. Ninguna elección de método de pago será predeterminada con tarjeta de pago según lo dispuesto por la ley estatal.

## Saltar al contenido:

Editar cuentas bancarias y métodos de pago

Desactivar cuentas bancarias y eliminar métodos de pago

## Agregar cuentas bancarias y métodos de pago

#### Interpretado por: Empleado

1. Desde el panel **Yo**, navegue hasta la aplicación **Pago** y seleccione **Contactos de familiares y de emergencia**.

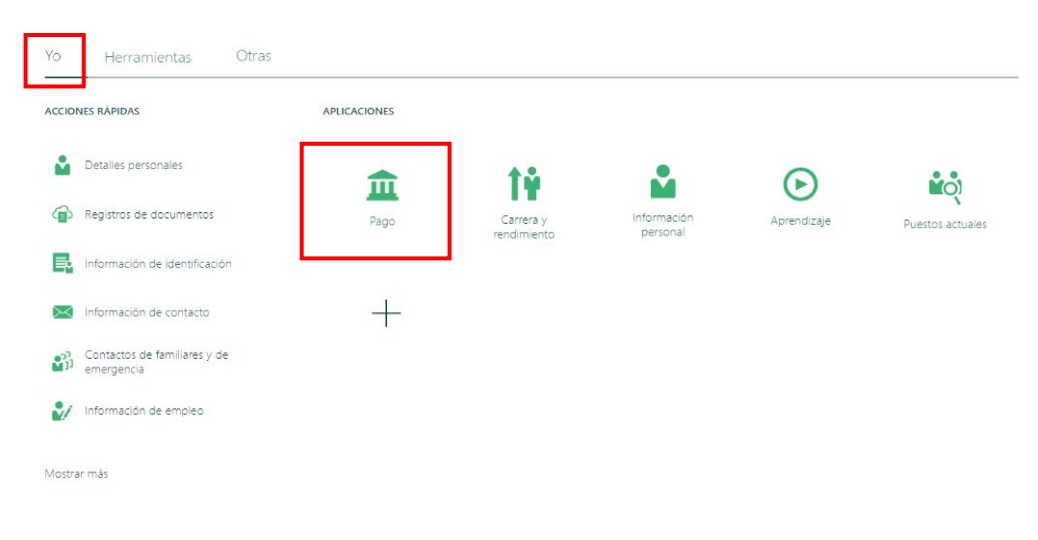

# ASE: Métodos de Pago Oracle Cloud HCM – Autoservicio del Empleado Guia de Referencia Rapida

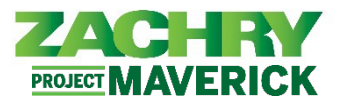

| Métodos de pago<br>Defina detalles de pago de salarios, como<br>tipo de pago, importe de pago y detalles<br>de cuentas bancarias, y asígneles<br>prioridades. | Mis recibos de nómina<br>Vea, imprima, descargue y busque recibos<br>de nómina actuales y anteriores que<br>contengan información de pago bruto,<br>pago neto, impuestos y otra información. |
|----------------------------------------------------------------------------------------------------|----------------------------------------------------------------------------------------------------|
|                                                                                                    |                                                                                                    |
| Retención de impuestos                                                                                                    | Documentos de fin de año                                                                                                    |

2. Aparece la siguiente página. Seleccione el botón +Agregar para agregar una Cuenta bancaria.

| Updates made to Payment Methods <u>after</u> 12:00 PM (CST) on Tuesdays may not be                                                                                    | reflected until the following pay period po                                       | ayment.                                                     |
|----------------------------------------------------------------------------------------------------|-----------------------------------------------------------------------------------|-------------------------------------------------------------|
| Direct Deposit is Zachry's preferred method of paying our employees. You must ad<br>have up to (3) payment methods active at once. Payment methods will be satisfied  | d a bank account and setup a payment m<br>from top to bottom order if you have mo | ethod to be paid by direct deposit. You can<br>re than one. |
| Speak to your local payroll representative if you would like a Pay Card instead.<br>No election of payment method will default to a pay card as subject by state law. |                                                                                   |                                                             |
|                                                                                                    |                                                                                   | User Guide – How to enter Payment Methods                   |
| Cuentas bancarias                                                                                                    |                                                                                   | + Agregar                                                   |
|                                                                                                    | Activa                                                                            | /                                                           |
|                                                                                                    |                                                                                   |                                                             |
| Estados Unidos                                                                                                    |                                                                                   |                                                             |
|                                                                                                    |                                                                                   |                                                             |
| Mis métodos de pago                                                                                                    |                                                                                   | + Agregar                                                   |
|                                                                                                    | 100 %                                                                             | /                                                           |
| Direct Deposit                                                                                                    |                                                                                   |                                                             |
|                                                                                                    |                                                                                   |                                                             |
|                                                                                                    |                                                                                   |                                                             |

3. Aparece la siguiente página. Llena estos campos obligatorios: Número de cuenta, Tipo de cuenta y Número de ruta. Una vez completado, seleccione Guardar.

Nota:

- El banco y la sucursal bancaria se completarán automáticamente una vez que seleccione el • número de ruta.
- Se puede agregar un máximo de 3 cuentas bancarias a la sección Cuenta bancaria.

| Número de cuenta<br>*Tipo de cuenta<br>*Número de ruta<br>Banco<br>Sucursal bancaria | <br>~<br>0 |        |  |
|--------------------------------------------------------------------------------------|------------|--------|--|
|                                                                                      |            | Activa |  |

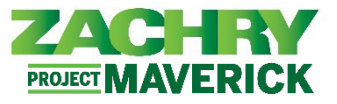

4. Después de seleccionar *Guardar*, aparece el siguiente mensaje de página. Seleccione Aceptar.

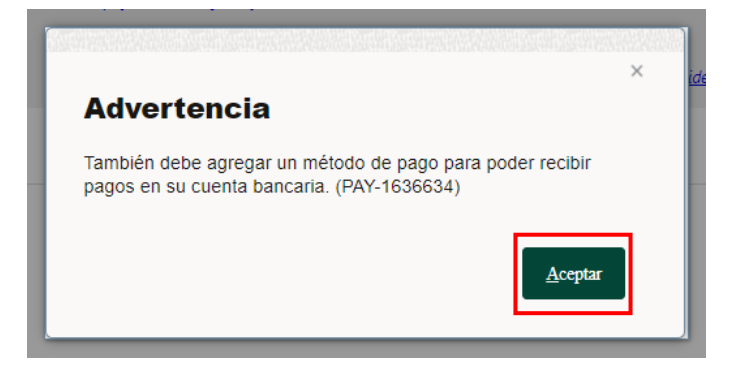

5. Para agregar un método de pago, seleccione el botón +Agregar.

|       | - Agregar |
|-------|-----------|
| 100 % | /         |
|       |           |
|       | 100 %     |

6. Aparece la siguiente página. Complete los campos obligatorios: Cómo desea llamar a este método de pago, Tipo de pago, Monto del pago y Cuenta bancaria. Una vez completado, seleccione **Guardar**.

*Nota:* Los métodos de pago se cumplirán de arriba a abajo, como se muestra en el sistema, si tiene más de uno. Un botón Reordenar aparecerá cuando exista más de una cuenta bancaria..

| <sup>*</sup> ¿Qué nombre desea asignar a este método de pago? |   | *Importe de pago | USD |
|---------------------------------------------------------------|---|------------------|-----|
| *Tipo de pago                                                 |   | *Cuenta bancaria |     |
| Direct Deposit                                                | Ť | Pago restante    | ·   |

7. Después de seleccionar **Guardar**, aparece la siguiente página con el nuevo método de pago.

| s métodos de pago                       |         | Reordenar 🕂 Agregar |
|-----------------------------------------|---------|---------------------|
| ASE                                     | 100 USD |                     |
| Direct Deposit                          |         | -                   |
| 107005801                               |         |                     |
| xxxxxxxxxxxxxxxxxxxxxxxxxxxxxxxxxxxxxxx |         |                     |
| 6 h                                     |         |                     |

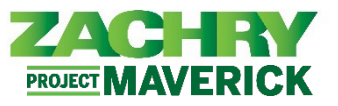

<u>Nota:</u> Si tiene más de un método de pago, el porcentaje de todos los métodos de pago debe sumar 100%. Además, el orden de los métodos de pago determina qué se paga primero en caso de que elija el tipo de monto.

# Editar cuentas bancarias y métodos de pago

# Interpretado por: Empleado

1. Desde el área de trabajo de **Métodos de pago**, seleccione el botón **Editar** (ícono de lápiz) en la **Cuenta bancaria** a la que desea realizar cambios.

| Cuentas bancarias |        | + Agregar ^ |
|-------------------|--------|-------------|
|                   | Activa | /           |
| Estados Unidos    |        |             |

2. Aparece la siguiente página. Haz cualquier cambio que sea necesario. Una vez completado, seleccione **Guardar.** 

|                                                                                         |                                                                                        |             | Activa | /                                |
|-----------------------------------------------------------------------------------------|----------------------------------------------------------------------------------------|-------------|--------|----------------------------------|
| Estados Unid                                                                            | DS                                                                                     |             |        |                                  |
|                                                                                         |                                                                                        |             |        |                                  |
| luentas bar                                                                             | ncarias                                                                                |             |        | <u>Guardar</u>                   |
| Cuentas bar<br>*País                                                                    | ICATIAS<br>Estados Unidos                                                              |             |        | <u>G</u> uardar <u>C</u> ancelar |
| Cuentas bar<br>*País<br>Número de cuenta                                                | Estados Unidos                                                                         |             |        | <u>G</u> uardar <u>C</u> ancelar |
| Cuentas bar<br>*País<br>Número de cuenta<br>*Tipo de cuenta                             | Estados Unidos<br>xxxxxxxxxxx5545<br>Ahorro                                            | ~           |        | <u>G</u> uardar <u>C</u> ancelar |
| Luentas bar<br>"País<br>Número de cuenta<br>"Tipo de cuenta<br>"Número de ruta          | Estados Unidos<br>XXXXXXXXXXX5545<br>Ahorro<br>107005801                               | ~<br>~<br>~ |        | <u>G</u> uardar <u>C</u> ancelar |
| Luentas bar<br>*País<br>Número de cuenta<br>*Tipo de cuenta<br>*Número de ruta<br>Banco | Estados Unidos<br>Extados Unidos<br>XXXXXXXXXXX5545<br>Ahorro<br>107005801<br>1ST BANK | <br>~0      |        | <u>G</u> uardar <u>C</u> ancelar |

3. Aparece la siguiente página y se reflejan los cambios.

| Cuentas bancarias |        | + Agregar |
|-------------------|--------|-----------|
| XXXXXXXXXXXX5545  | Activa | /         |
| 107005801         |        |           |
| Corriente         |        |           |
| 9/8/23            |        |           |
| Estados Unidos    |        |           |

4. Navegue hasta **Mis métodos de pago**. Para editar un **método de pago**, seleccione el botón **Editar** (icono de lápiz).

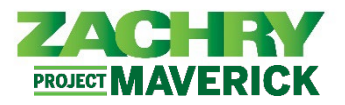

| is métodos de pago |         | Reordenar 🕂 Agregar |
|--------------------|---------|---------------------|
| ASE                | 100 USD |                     |
| Direct Deposit     |         | -                   |
| 107005801          |         |                     |
| xxxxxxxxxxxxxx5545 |         |                     |
| Ahorro             |         |                     |

5. Aparece la siguiente página. Haz cualquier cambio que sea necesario. Una vez completado, seleccione **Guardar.** 

| lis métodos de pago                               |                                    |
|---------------------------------------------------|------------------------------------|
|                                                   | Suprimir Guardar Cancela           |
| *¿Qué nombre desea asignar a este método de pago? | *Importe de pago                   |
| ASE                                               | Importe ~ 100 USD                  |
| Tipo de pago                                      | *Cuenta bancaria                   |
| Direct Deposit                                    | 107005801 XXXXXXXX5545 Corriente V |

6. Aparece la siguiente página y se guardan los cambios realizados.

| is métodos de pago                      |        | Reordenar + Agregar |
|-----------------------------------------|--------|---------------------|
| ASE                                     | 50 USD |                     |
| Direct Deposit                          |        |                     |
| 107005801                               |        |                     |
| XXXXXXXXXXXXXXXXXXXXXXXXXXXXXXXXXXXXXXX |        |                     |
| Corriente                               |        |                     |

<u>Nota:</u> Si tiene más de un método de pago, el porcentaje de todos los métodos de pago debe sumar 100%. Además, el orden de los métodos de pago determina qué se paga primero en caso de que elija el tipo de monto.

# Desactivar cuentas bancarias y eliminar métodos de pago Interpretado por: Empleado

1. Aparece la siguiente página. Seleccione el botón **Editar** (icono de lápiz) junto a la **Cuenta bancaria** que desea desactivarla.

| Cuentas bancarias |        | + Agregar ^ |
|-------------------|--------|-------------|
|                   | Activa | /           |
| Estados Unidos    |        |             |
|                   |        |             |

 Aparece la siguiente página. *Desmarque* la casilla de verificación que dice Activo. Clic en Guardar. La cuenta bancaria reflejará Inactivo.

*Nota:* No puedes eliminar una Cuenta bancaria, pero puedes desactivarla.

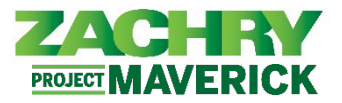

| Cuentas bar       | icarias            |   |   |                 |                  |
|-------------------|--------------------|---|---|-----------------|------------------|
|                   |                    |   |   | <u>G</u> uardar | <u>C</u> ancelar |
| * País            | Estados Unidos     |   | L |                 |                  |
| Número de cuenta  | XXXXXXXXXXX5545    |   |   |                 |                  |
| *Tipo de cuenta   | Ahorro ~           |   |   |                 |                  |
| *Número de ruta   | 107005801 ~        | 3 |   |                 |                  |
| Banco             | 1ST BANK           | _ |   |                 |                  |
| Sucursal bancaria | 1ST BANK 107005801 |   |   |                 |                  |
| Activa            |                    |   |   |                 |                  |

3. Para eliminar un **método de pago**, seleccione el botón **Editar** (icono de lápiz) junto al **método de pago** que desea eliminar.

| ASE                                     | 100 USD | Г |
|-----------------------------------------|---------|---|
| Direct Deposit                          |         | L |
| 107005801                               |         |   |
| xxxxxxxxxxxxxxxxxxxxxxxxxxxxxxxxxxxxxxx |         |   |

4. Aparece la siguiente página. Seleccione el botón Eliminar.

| is métodos de pago                                |                                           |
|---------------------------------------------------|-------------------------------------------|
| °¿Qué nombre desea asignar a este método de pago? | Suprimir <u>G</u> uardar <u>C</u> ancelar |
| ASE                                               | Importe V 100 USD                         |
| Tipo de pago                                      | *Cuenta bancaria                          |
| Direct Deposit                                    | 107005801 XXXXXXXX5545 Corriente V        |

5. Recibirás un aviso que te preguntará: "*Estás a punto de eliminar este método de pago. ¿Quieres continuar?*". Haga clic en **Aceptar**. Se elimina el Método de pago.

| is métodos de pago                                                                   |                    |
|--------------------------------------------------------------------------------------|--------------------|
|                                                                                      |                    |
| Está a punto de suprimir este método de pago. ¿Desea contin                          | uar? (PAY-1636684) |
|                                                                                      | the second second  |
| ¿Que nombre desea asignar a este método de pago?                                     | "Importe de pago   |
| ¿Que nombre desea asignar a este método de pago?<br>ASE                              | Importe de pago    |
| <sup>2</sup> ¿Que nombre desea asignar a este método de pago?<br>ASE<br>Tipo de pago | *Cuenta bancaria   |